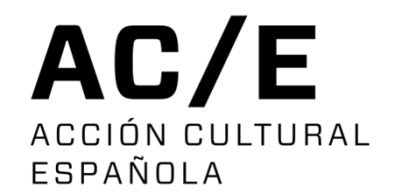

# INSTRUCTIONS FOR INVOICING AC/E

Instructions for suppliers

#### INSTRUCTIONS FOR SUPPLIERS

When we register you as a SUPPLIER of AC/E, you will receive an email confirming your registration in our system and indicating your username and password.

| Estimado señor/señora EMPRESA DE PRUEBA PARA INSTRUCCIONES,                                                                                                    |
|----------------------------------------------------------------------------------------------------|
| Nos complace informarle que ha sido dado de alta como proveedor en el sistema de facturación de Acción Cultural Española (AC/E).                                                                                                    |
| Recibirá una notificación automática cuando pueda emitir factura. Le recordamos que las facturas deben enviarse exclusivamente a través de nuestro Portal del Proveedor, Portal del Proveedor de AC/E al cual podrá acceder utilizando las siguientes credenciales: |
| Usuario: AXXXXXXX                                                                                                    |
| Contraseña:                                                                                                    |
|                                                                                                    |
| Quedamos a su disposición para cualquier consulta adicional.                                                                                                    |
| Atentamente.                                                                                                    |
| Acción Cultural Española, AC/E                                                                                                    |
| **Este es un mensaje automático. Por favor, no responda a este correo.                                                                                                    |
|                                                                                                    |

#### INSTRUCTIONS FOR SUPPLIERS

#### UPLOAD AN INVOICE

When you need to upload an invoice, you will receive an email notifying you to log in to the Supplier Portal.

Estimado señor/señora EMPRESA DE PRUEBA PARA INSTRUCCIONES, Le informamos de que ya puede EMITIR su FACTURA CONCEPTO DE LA FACTURA QUE SE LE SOLICITA / FTRA 1\_CONCEPTO DE LA FACTURA. Por favor, acceda al Portal del Proveedor <u>Portal del Proveedor de AC/E</u>, para subir la factura utilizando su usuario (CIF/NIF) y la contraseña que le fue facilitada. Quedamos a su disposición para cualquier consulta adicional. Atentamente. Acción Cultural Española, AC/E \*\*Este es un mensaje automático. Por favor, no responda a este correo.

## SUPPLIER'S PORTAL

#### • Iniciar sesión - Portal de Proveedores

To log in, you must enter your VAT number or TAX ID, as appropriate. This information was sent to you by email when you were registered in our system.

If you cannot find it, you should contact us to request it.

The password was sent to you in our firts email. If you forgott it, you can use the link on the screen.

| CIF/NIF<br>VAT NUMBER/TAX ID                                                             |    |
|------------------------------------------------------------------------------------------|----|
| <sup>D</sup> or favor, introduzca su número de i                                         | de |
| Contraseña<br>Password                                                                   |    |
| ;Cuál es su contraseña?                                                                  |    |
| ¿ <u>Has olvidado tu contraseña?</u><br>Forgot your password?<br>Iniciar sesión<br>Login |    |

After entering your username and password, you will see this screen.

| RIFNVFNIDO     | - WEI COME    |
|----------------|---------------|
|                |               |
| NOMBRE DE LA E | MPRESA        |
|                |               |
| Documentación  | Documentación |
| requerida /    | enviada /     |
| Required       | Submitted     |
|                |               |

In the upper right corner of the screen, you can see if you have notifications

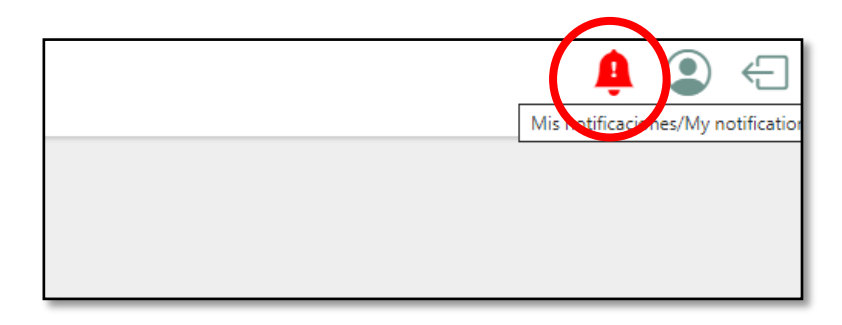

- By clicking on the bell, you can see the list of messages.
- By clicking on each message, you can see more information.

| Aensaje/Message                | Mis notific          | aciones / My                  | notifications                          |                                  |
|--------------------------------|----------------------|-------------------------------|----------------------------------------|----------------------------------|
| El siguiente documento Fra 877 |                      |                               | notifications                          | •                                |
| El siguiente documento Fra 456 | General              |                               |                                        |                                  |
| El siguiente documento FACTUR  | 0                    |                               | Oración / Oracted                      |                                  |
| El siguiente documento Factura | Concepto / Concept : | NECESSARY DOC.                | Creacion / Created :                   | 20/02/25 10:58                   |
| El siguiente documento Factura |                      |                               |                                        |                                  |
| El siguiente documento Factura |                      |                               |                                        |                                  |
| El siguiente documento Factura | Mensaje / Message :  | El siguiente documento Fra 8  | 8779 Hotel 2 ha sido habilitado para s | su inserción. Por favor revise y |
| El siguiente documento Factura |                      | acciones necesarias. / The fo | bllowing document Fra 8779 Hotel 2 h   | has been enabled for insertion.  |

• To access the screen where you need to upload your invoice, click on the menu in the upper left corner of your screen.

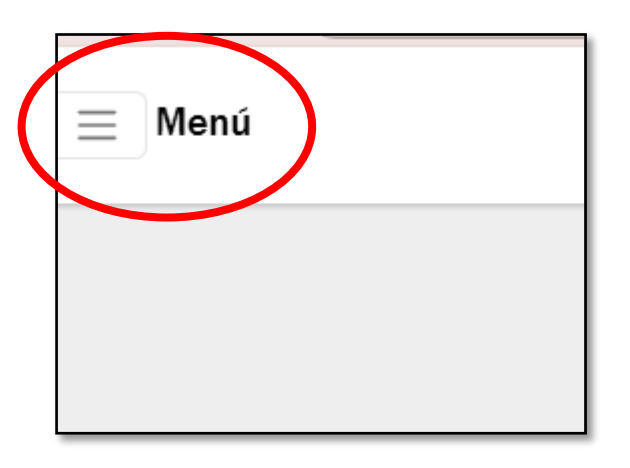

Select: "Required Documents"

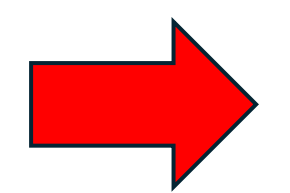

**Menú**Documentación requerida / Required documents
Documentación enviada / Submitted documents
Histórico de facturas / Invoice history

- You will see the screen with the line or lines you have pending.
- Each line explains the concept of the invoice you need to upload.

| Documentación requerida / Required documents |                                               |          |  |  |  |
|----------------------------------------------|-----------------------------------------------|----------|--|--|--|
| Adjuntar / Upload                            | Descripción / Description                     | <b>▲</b> |  |  |  |
|                                              | TASAS NOTARÍA - AC/E - PROY. PRUEBA PRÁTICAS. |          |  |  |  |
|                                              |                                               |          |  |  |  |

You just need to click on the edit symbol.

• You must select the symbol.

Next, select the "Choose file" button and attach the invoice.

# Documentación requerida / Required documents

\*Los formatos admitidos son: PDF, documentos de Excel y Word e imágenes en formato PNG y JPG. \*The supported formats are: PDF, Excel and Word documents and images in PNG and JPG format.

Adjuntar/Add document

Descripción / Description

Elegir archivo No se ha seleccionado ningún archivo

TASAS NOTARÍAS - PROYECTO PRUEBA PARA PRÁCTICAS

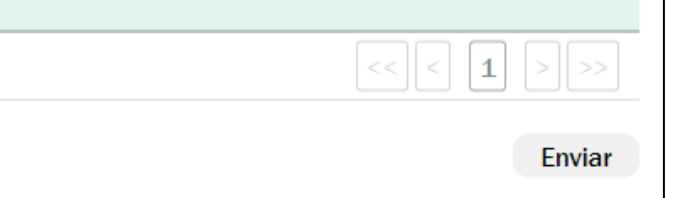

X

When you upload the invoice, the information line will disappear.

To check that it has been uploaded, you should go to the main menu and click on "sent documentation".

## **13. CHECK SENT INVOICES**

| Menú                                             |  |  |  |  |  |
|--------------------------------------------------|--|--|--|--|--|
| Documentación requerida / Required<br>documents  |  |  |  |  |  |
| , Documentación enviada / Submitted<br>documents |  |  |  |  |  |
| Histórico de facturas / Invoice history          |  |  |  |  |  |

In this section, you can download your invoices, as well as check their status.

| Documentación enviada / Submitted documents |                                               |                                                                                   |          |  |  |
|---------------------------------------------|-----------------------------------------------|-----------------------------------------------------------------------------------|----------|--|--|
| Descargar / Download                        | <ul> <li>Descripción / Description</li> </ul> |                                                                                   | *        |  |  |
|                                             | Descargar / Download                          |                                                                                   | << 1 >>> |  |  |
|                                             | Descargar/ Download                           | <ul> <li>Nombre archivo / File Name</li> <li>Descripción / Description</li> </ul> |          |  |  |
|                                             | ÷                                             | TASAS NOTARÍAS - PROYECTO PRUEBA TASAS NOTARÍAS - PROYECTO PRUEBA                 |          |  |  |

For any additional queries, please call 91 700 4000 or write to info@accioncultural.es